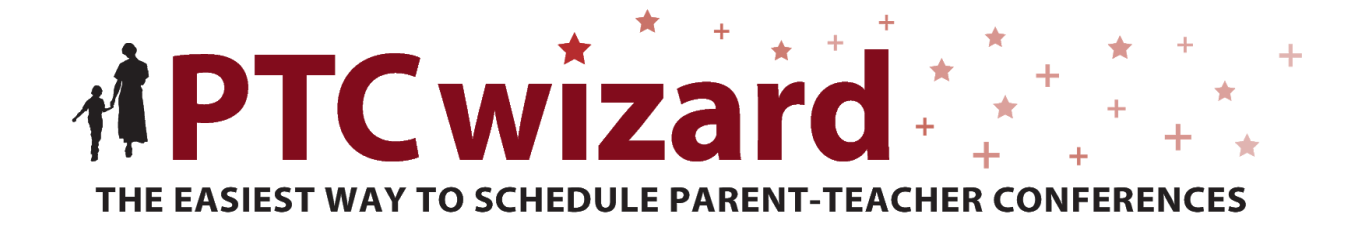

Guía de la aplicación PTC Wizard para los Padres

| Iniciar sesión en la aplicacion PTC Wizard   | 3 |
|----------------------------------------------|---|
| Ver las citas                                | 5 |
| Borrar una cita                              | 6 |
| Agregar una cita                             | 7 |
| Imprimir su calendario                       | 9 |
| Enviar el calendario a su correo electrónico | 9 |
| Agregar citas a su calendario                | 9 |

# Iniciar sesión en la aplicación PTC Wizard

 Haga clic en el enlace *parent* e ingrese su nombre de usuario y su contraseña de Campus Portal. Si usted no tiene una cuenta de Campus Portal, necesitará comunicarse con el servicio de asistencia para padres al teléfono: 630-420-6825 o envíe un correo electrónico a: <u>parentsupport@naperville203.org</u>. Cabe señalar, que una vez que configure su cuenta, necesitará esperar alrededor de una hora para que su nombre de usuario y su contraseña sean

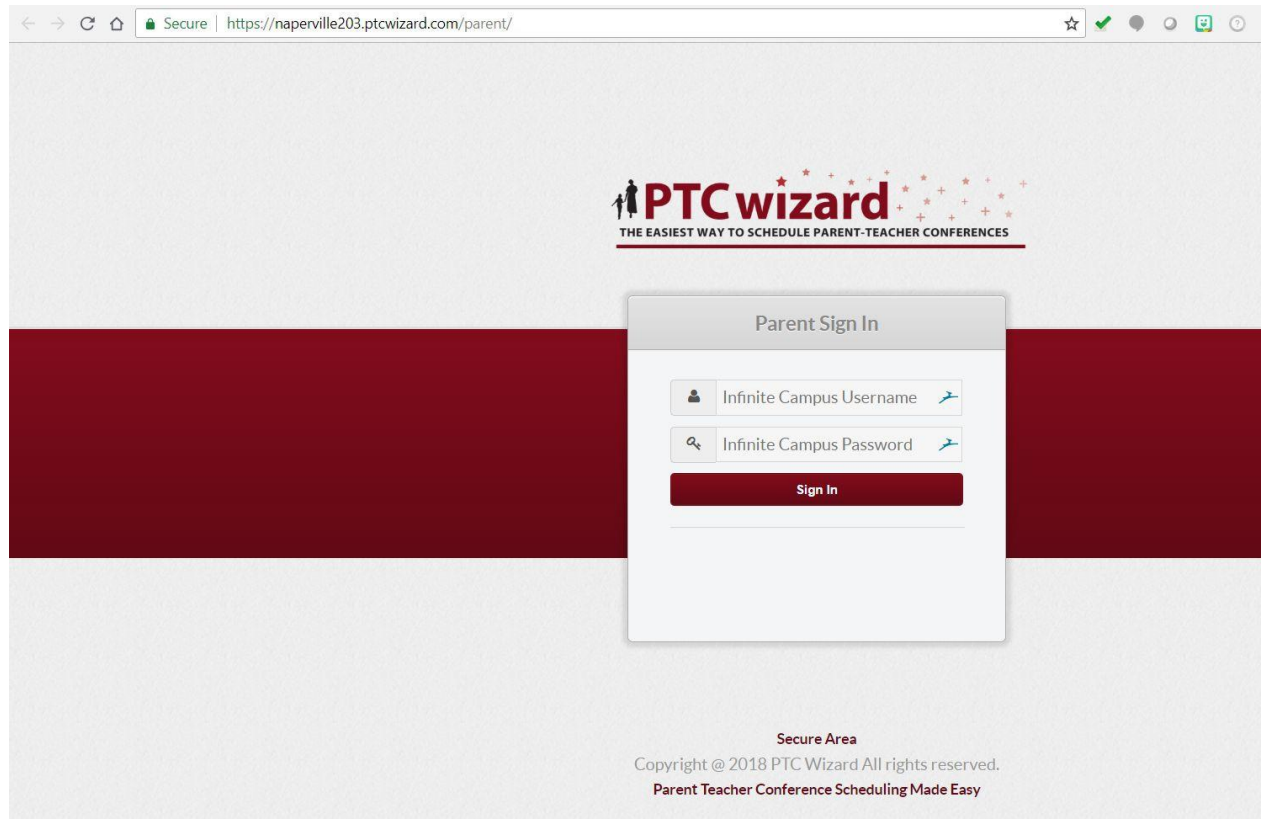

sincronizados entre Campus Portal y PTC Wizard.

- 2. La primera vez que inicie su sesión se le mostrará un mensaje para que acepte comunicación de PTC Wizard a través de correos electrónicos.
- 3. Haga clic en el recuadro y haga clic en *Submit.*

|                  | Unsent                                                                                                    |
|------------------|----------------------------------------------------------------------------------------------------|
| ln an e<br>email | fort to protect your privacy and security, we need you to consent to receive communication from our system to your ddress. |
| Email            | ddress:                                                                                                    |
| @                |                                                                                                    |
| l Ico<br>SI      | isent to receive email confirmations from PTC Wizard.                                                                      |

POR FAVOR, TENGA EN CUENTA QUE EL CORREO ELECTRÓNICO QUE SE LE MUESTRA, ES EL CORREO ELECTRÓNICO QUE TIENE REGISTRADO EN CAMPUS PORTAL.

## Ver las citas.

#### 1. Vea su calendario.

|                               |                        |             |   | Account           | 1 3101400 |      |           |         |
|-------------------------------|------------------------|-------------|---|-------------------|-----------|------|-----------|---------|
| ⊖Print ⊠Email ∰Export iCal ∂R | efresh                 |             |   |                   |           |      | + Add a N | Veeting |
| Child                         | Meeting                | Date        | V | Time              | V         | Room |           |         |
| Corey                         | Todd <b>Manufact</b> g | Thu Oct 4th |   | 5:20 PM - 5:30 PM |           |      |           | Û       |

# Borrar una cita.

### 1. Vea su calendario.

| ⊖Print ⊠Email ∰E> | oport iCal CRefres | h                    |             |   |                   |   | 1    | + Add a I | Meeting |
|-------------------|--------------------|----------------------|-------------|---|-------------------|---|------|-----------|---------|
| Child             |                    | Meeting              | Date        | V | Time              | V | Room |           |         |
| Corey <b>Bank</b> |                    | Todd <b>Manually</b> | Thu Oct 4th |   | 5:20 PM - 5:30 PM |   |      |           | Ê       |

2. Haga clic en la papelera de la cita que le gustaría borrar.

# Agregar una cita.

### SOLO PUEDE AGREGAR CITAS DURANTE EL PERIODO ESTABLECIDO PARA RESERVAR CITAS.

1. Vea su calendario.

| wizard Andrea    | Andrea Schedule     |         |  |             |   |                   |   |      |           | SIGN OUT |
|------------------|---------------------|---------|--|-------------|---|-------------------|---|------|-----------|----------|
| ⊖Print ⊠Email ∰E | Export iCal CRefres | 1       |  |             |   |                   |   |      | + Add a I | Meeting  |
| Child            |                     | Meeting |  | Date        | 7 | Time              | V | Room |           |          |
| Corey            |                     | Todd    |  | Thu Oct 4th |   | 5:20 PM - 5:30 PM |   |      |           | Û        |
|                  |                     |         |  |             |   |                   |   |      |           |          |

### 2. Haga clic en el botón Add a Meeting.

| Step: =              | 2 3                               |            |
|----------------------|-----------------------------------|------------|
| Go Back              |                                   | Continue > |
| Conference Name      | Date                              |            |
| 2018 Fall Conference | Thursday Oct 4th - Friday Oct 5th |            |

3. Seleccione a los maestros con los que desea realizar una cita y haga clic en *Continue*.

| wizard | Sche           | dule                 |                         | ,                   | ACCOUNT SETTINGS   SIGN OUT |
|--------|----------------|----------------------|-------------------------|---------------------|-----------------------------|
|        | Step: 🖷        | 1                    | 0                       | 3                   |                             |
|        | Go Back        | 2018 Fall Conference | •                       | Thu Oct 4, 5 - 8 PM | Continue >                  |
| V      | Teacher/Team   | Student              | Description             | Room                |                             |
| V      | Eric Kaisling  | Corey.               | Spanish - HS            |                     |                             |
| 2      | Kelly Mielcarz | Corey                | Vocal Music             |                     |                             |
| 1      | Leah Johnson   | Corey Corey          | Physical Science        |                     |                             |
| V      | Sarah Kandl    | Corey                | Communication Arts - HS |                     |                             |
| V      | Tina Dohm      | Corey                | Mathematics - HS        |                     |                             |
| V      | Todd Holmberg  | Corey                | Social Science - HS     |                     |                             |

4. Seleccione la hora que le gustaría reservar su cita con cada maestro, para continuar haga clic en *Continue*.

| Andrea Ko | ek Schedule           |                    |                      |                         |                        | ACCOUNT SETTINGS   SIG |
|-----------|-----------------------|--------------------|----------------------|-------------------------|------------------------|------------------------|
| S         | tep: =                | 1                  | 2                    | 3                       |                        | *                      |
| Go Back   | 2018 Fall Confe       | erence •           |                      |                         | Thu Oct 4, 5 - 8 PM    | Continue >             |
|           | Leah Johnson<br>Room: | Tina Dohm<br>Room: | Sarah Kandl<br>Room: | Kelly Mielcarz<br>Room: | Eric Kaisling<br>Room: | Todd Holmberg<br>Room: |
| 5:00 PM   |                       |                    |                      |                         |                        |                        |
| 5:10 PM   | •                     |                    |                      |                         |                        |                        |
| 5:20 PM   |                       |                    |                      |                         |                        |                        |
| 5:30 PM   |                       |                    |                      |                         |                        |                        |
| 5:40 PM   |                       | 0                  | D                    | D                       |                        |                        |
| 50 PM     |                       |                    |                      |                         |                        |                        |
| 5:00 PM   |                       | 0                  | D                    |                         |                        |                        |
| 5:10 PM   |                       | 0                  | 0                    |                         |                        |                        |
| 5:20 PM   |                       |                    |                      |                         |                        |                        |
| 5:30 PM   |                       |                    |                      |                         |                        |                        |
| 5:40 PM   |                       |                    | 0                    | 0                       |                        |                        |

5. Recibirá una pantalla de confirmación. Haga clic en *Close.* 

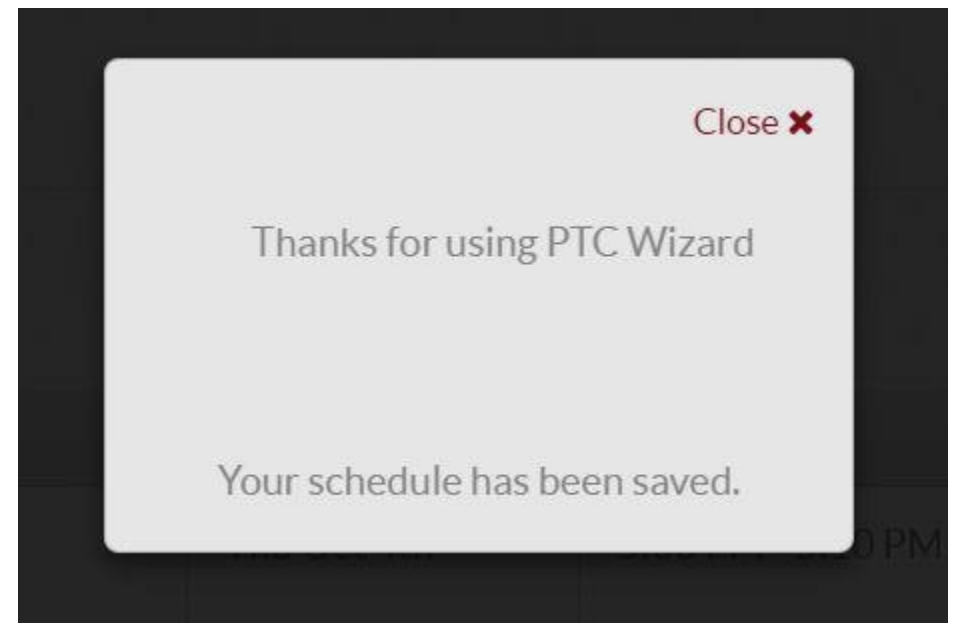

6. Verá una lista con sus citas confirmadas.

| wizard                            | lule          |             |   |                   |   | ACCOUNT | SETTINGS  | SIGN OUT |
|-----------------------------------|---------------|-------------|---|-------------------|---|---------|-----------|----------|
| ⊖Print ⊠Email ⇔Export iCal ≎Refre | sh            |             |   |                   |   |         | + Add a M | Neeting  |
| Child 🛛                           | Meeting       | Date        | 7 | Time              | V | Room    |           |          |
| Corey                             | Eric Kaisling | Thu Oct 4th |   | 5:00 PM - 5:10 PM |   |         |           | Û        |
| Corey                             | Leah Johnson  | Thu Oct 4th |   | 5:10 PM - 5:20 PM |   |         |           | 创        |
| Corey                             | Todd Holmberg | Thu Oct 4th |   | 5:20 PM - 5:30 PM |   |         |           | Ô        |

7. Recibirá un correo electrónico con su calendario.

## Imprimir su calendario.

1. En la página de su calendario. Haga clic en el botón Print

| Andrea Ko          | ek Sched         | ule           |   |             |                       |   | ACCOUNT                          | SETTINGS  | SIGN OUT |
|--------------------|------------------|---------------|---|-------------|-----------------------|---|----------------------------------|-----------|----------|
| Bfrint Street Eine | ort ICal @Refres | Manting       | 0 | Date        | <br>Time              | 8 | Recent                           | + Add a M | leeting  |
| Corry Pevitz       |                  | Eric Kaisling |   | Thu Oct 4th | <br>5:00 PM - 5:10 PM | 0 | Provinsi<br>International Action |           | 0        |
| Corey Pevitz       |                  | Leats Johnson |   | Thu Oct 4th | 5:10 PM - 5:20 PM     |   |                                  |           | 8        |
| Corey Pevitz       |                  | Todd Holmberg |   | Thu Oct 4th | 5-20 PM - 5-30 PM     |   |                                  |           | 8        |

## Envíe el calendario a su correo electrónico.

1. En la página de su calendario, haga clic en el botón *Email.* 

| Andrea Ko      | ek Sched        | ule           |   |             |   |                   |   | ACCOUNT | SETTINGS  | SIGN OUT |
|----------------|-----------------|---------------|---|-------------|---|-------------------|---|---------|-----------|----------|
| e Prin Stand   | ort Kal ØRefres | h.            | - | Date        | - | -                 |   |         | + Add a N | lecting  |
| Cheid          | 9               | Meeting       |   | Date        | U | Time              | U | Room    | U         |          |
| Correy Peviltz |                 | Eric Kaisling |   | Thu Oct 4th |   | 5:00 PM - 5:10 PM |   |         |           | 8        |
| Concy Pevitz   |                 | Leah Johnson  |   | Thu Oct 4th |   | 5:10 PM - 5:20 PM |   |         |           | 8        |
| Corey Pevitz   |                 | Todd Holmberg |   | Thu Oct-9th |   | 5-20 PM - 5:30 PM |   |         |           | 8        |

# Agregar citas a su calendario.

1. En la página de su calendario haga clic en el botón Export iCal

| Andrea Ko     | ek Sched | ule           |   |             |   |                   |   | ACCOUNT | ETTINGS   | SIGN OUT |
|---------------|----------|---------------|---|-------------|---|-------------------|---|---------|-----------|----------|
|               | ort ICal |               |   |             |   |                   |   |         | F Add a N | leeting  |
| Child         | Ø        | Meeting       | 0 | Date        | • | Time              | 0 | Room    | 0         |          |
| Correy Pevitz |          | Eric Raisling |   | Thu Oct 4th |   | 5:00 PM - 5:10 PM |   |         |           | 8        |
| Correy Pevitz |          | Leah Johnson  |   | Thu Oct 4th |   | 5:10 PM - 5:20 PM |   |         |           | 8        |
| Corey Pevitz  |          | Todd Holmberg |   | Thu Oct-4th |   | 5-20 PM - 5-30 PM |   |         |           | 9        |